## **Gebruikers dashboard**

## Instellen BLF via PBX Manager Yealink

Deze instructie beschrijft het instellen van de Multi Purpose Keys op een Yealink toestel.

Navigeer naar Accounts > Devices Klik op de betreffende toestel Onder Keys kunnen de knoppen naar wens in gesteld worden.

## Instellingen:

Category: Line Key: 3 of hoger, afhankelijk van het model. Selecteer naar wens, bijvoorbeeld speeddial of BLF Line: standaard Line 0 Value: telefoonnummer / toestelnummer Label: Omschrijving

## Voorbeeld:

| Keys | Category |   | Key |       | Grandstream |     | Line | Value | Label      | Delete |
|------|----------|---|-----|-------|-------------|-----|------|-------|------------|--------|
|      | Line     | ~ | 5   | ~     | BLF 🗸       |     | 0 🗸  | 201   | Receptie   |        |
|      | Line     | ~ | 6   | ~     | BLF 🗸       |     | 0 🗸  | 202   | Werkplaats |        |
|      | Category |   | Key |       | Туре        |     | Line | Value | Label      | Delete |
|      | ~ ~      |   |     | ▼ 0 · |             | 0 🗸 |      |       |            |        |

Klik op SAVE (rechtboven) om op te slaan. Na het opslaan komen extra regels beschikbaar om extra knoppen toe te voegen.

Unieke FAQ ID: #4079 Auteur: Laatst bijgewerkt:2022-08-30 00:14